## Réaliser des animations sur Power Point

En plus de pouvoir réaliser des mises en page dans le programme Power Point, nous pouvons aussi animer les images et les textes que nous y plaçons. Nous nous sommes servis de cela pour animer nos cartes de la météo...

Après avoir placé nos images, nos textes, nos formes et autres éléments sur la page, nous pouvons nous servir du menu en haut de l'écran pour aller chercher les animations.

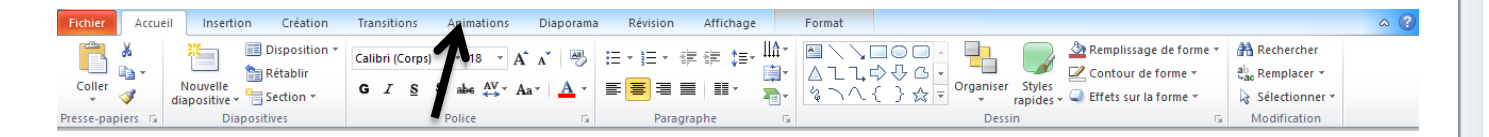

## Là, nous avons 3 choix...

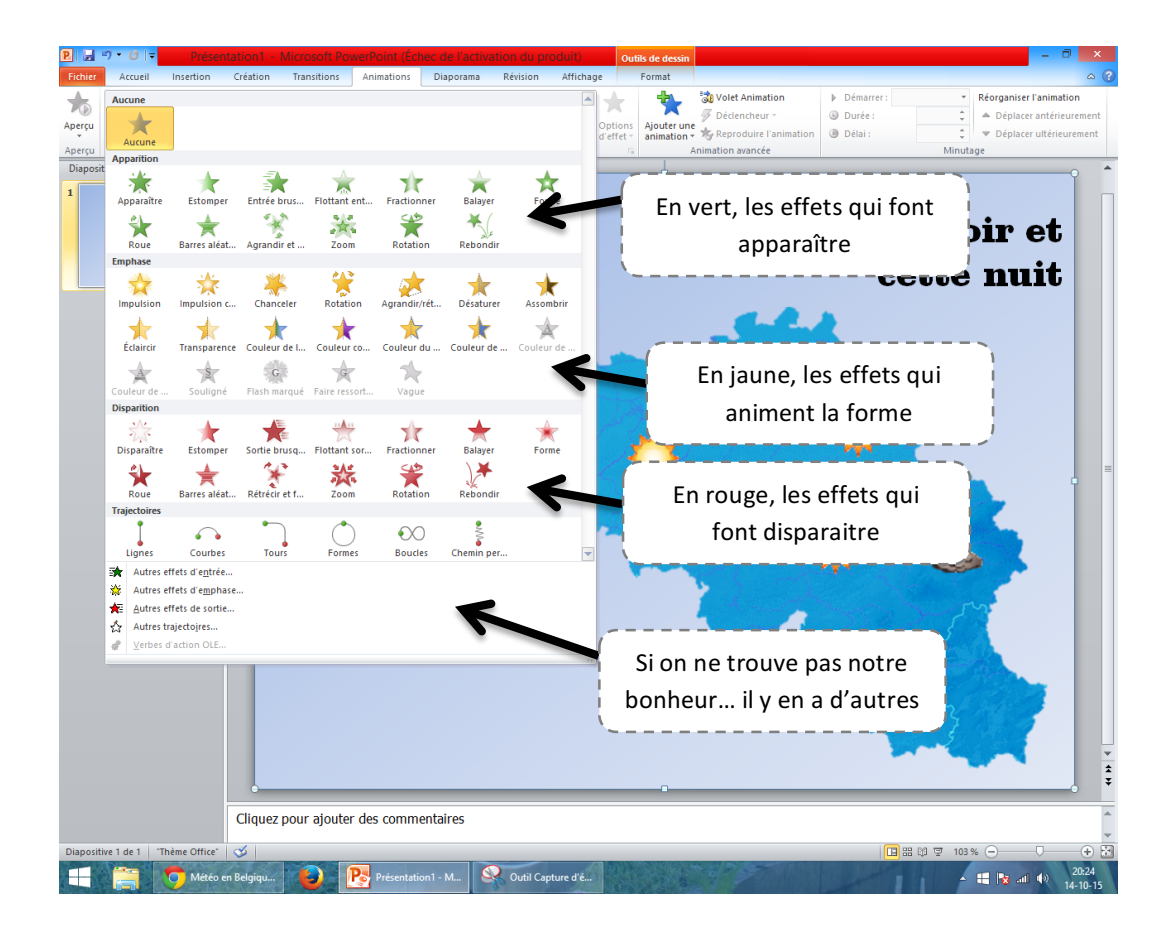

Pour avoir plus facile, on va animer (cliquer) les objets dans l'ordre que l'on souhaite qu'ils apparaissent. Ainsi ce sera plus facile par après. Pour voir ce que cela donne, on appuie sur la touche F5.

FI

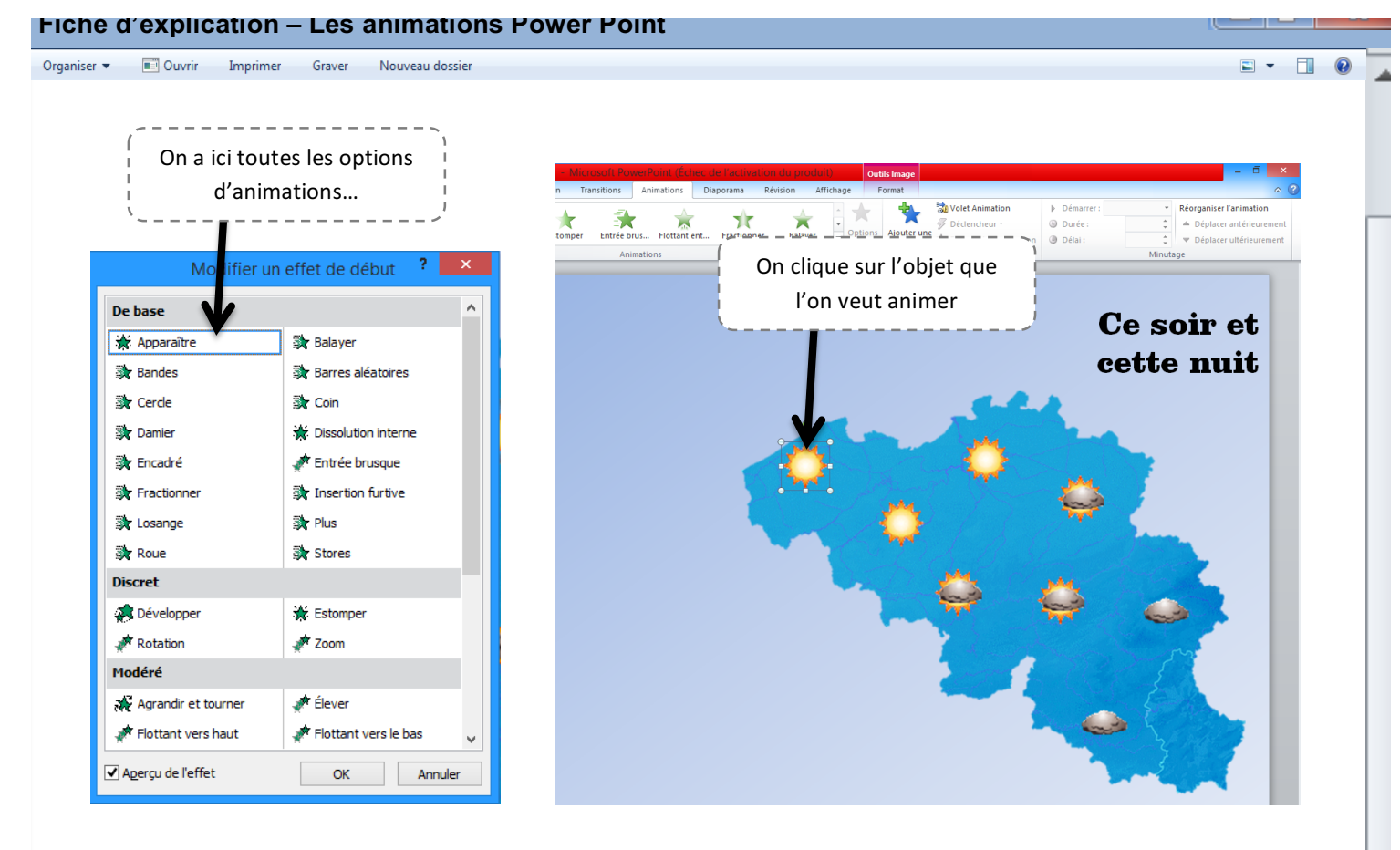

Dans l'onglet « Transitions », on peut aussi animer le passage d'une diapositive à une autre...

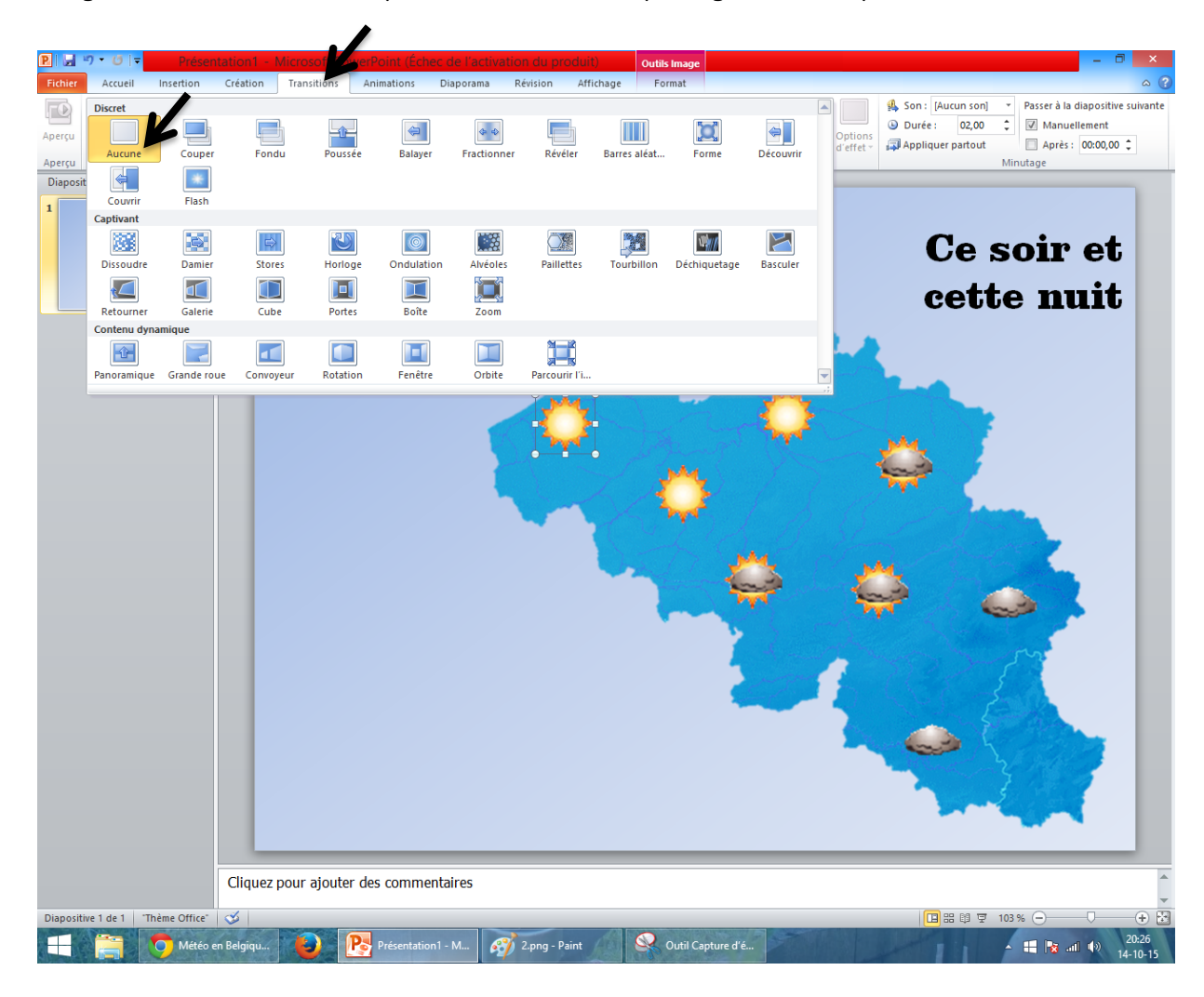

\*